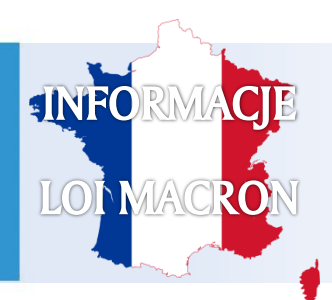

**CSK – Sebastian Paluch** Centrum Obsługi Transportu ul. Leona Heyki 2 70-631 Szczecin

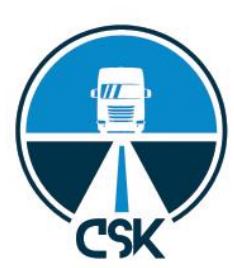

## SIPSI - Rozpoczęcie pracy

Na stronie internetowej <u>https://www.sipsi.travail.gouv.fr</u> użytkownik może zarejestrować przedsiębiorstwo transportowe delegujące pracowników na terytorium Francji. Jest to niezbędne do celów późniejszego wystawiania zaświadczeń o delegowaniu, które od dnia 1 stycznia 2017 roku muszą być wystawiane wyłącznie za pośrednictwem tego portalu. W celu zarejestrowania przedsiębiorstwa należy wpierw kliknąć odnośnik *"create my account".* 

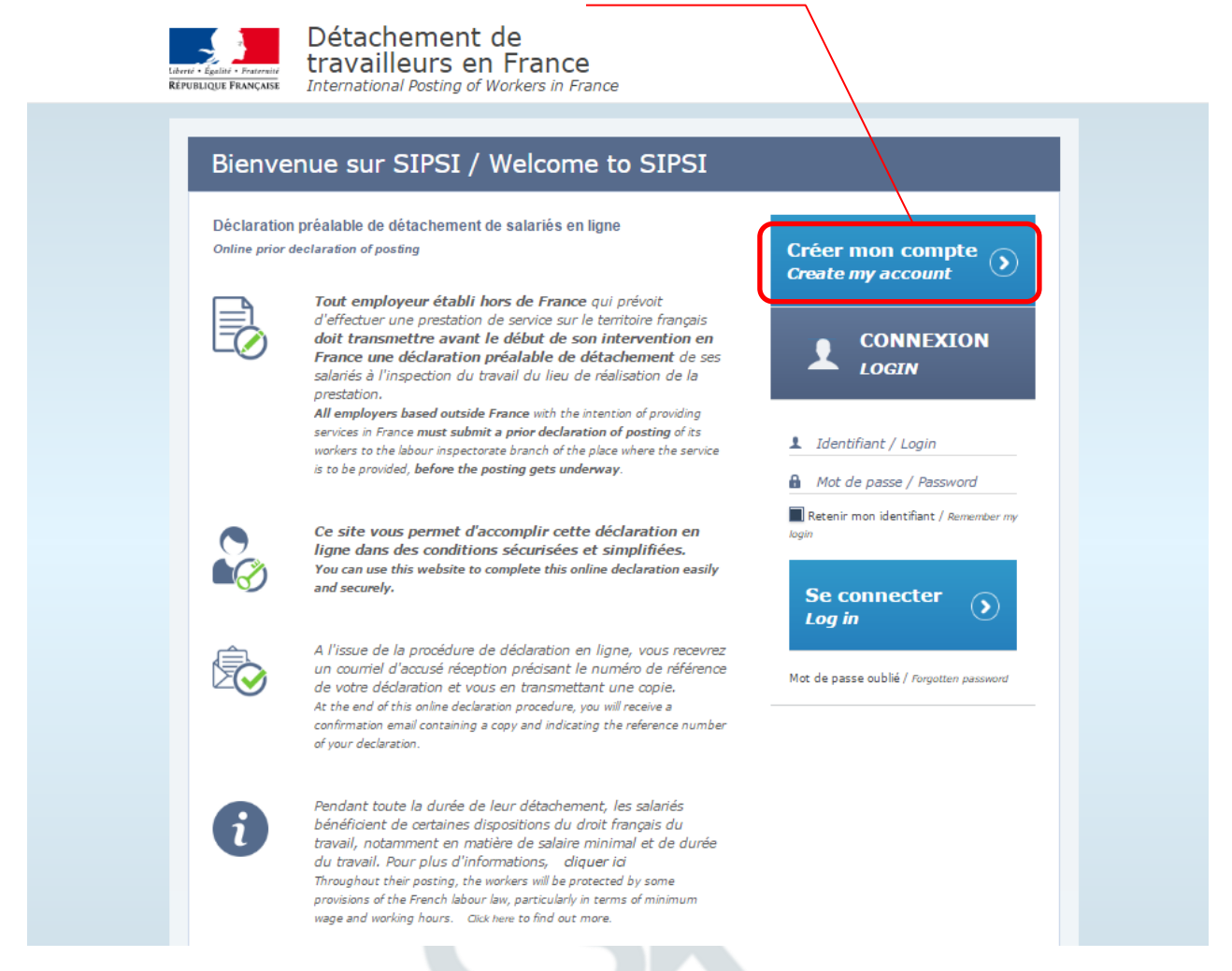

Po uruchomieniu odnośnika system rejestracji udostępni formularz w którym należy umieścić podstawowe dane przedsiębiorstwa oraz osoby zarządzającej. Wszystkie rubryki powinny zostać wypełnione – w przeciwnym razie system uniemożliwi dokonanie rejestracji.

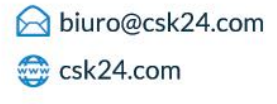

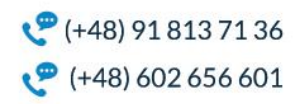

|                                                                                                    | lmię i nazwisko lub<br>nazwa firmy                                                                                                    |
|----------------------------------------------------------------------------------------------------|----------------------------------------------------------------------------------------------------|
| Créer mon compte / Create my account                                                                                                    | Numer domu lub                                                                                                    |
| Democe en oprice orangere in obgressipany data                                                                                                    | budynku                                                                                                    |
| Nom ou raison<br>sociale<br>Name or business name                                                                                                    | Nazwa ulicy                                                                                                    |
| N° de voie Rue Street                                                                                                    | Dodatkowe informacje<br>adresowe                                                                                                    |
| Complément<br>adresse<br>Address line 2                                                                                                    | Kod pocztowy i miasto                                                                                                    |
| Postal code Ville Ville Town                                                                                                    | Państwo                                                                                                    |
| N° de téléphone     N° de télécopie       Telephone number     Fax number                                                                                                    | Numer telefonu i faksu                                                                                                    |
| Courriel<br>Enail<br>Forme juridiaue                                                                                                    | Adres email                                                                                                    |
| Legal status professionnel (ou<br>équivalent) dans le<br>pays<br>d'établissement<br>Professional Revietar.                                                                          | Numer przedsiębiorstwa w<br>rejestrze (KRS lub CEIDG)                                                                                                    |
| Trade Register or<br>equivalent                                                                                                    | Forma prawna                                                                                                    |
| <ul> <li>Spółka komandytowa - la société en commandite simple</li> <li>Spółka z.o.o - Société A Responsabilité Limitée (SARL)</li> <li>Osoba fizyczna - personne morale.</li> </ul> |                                                                                                    |
| Référence de<br>l'immatriculation ou<br>de l'enregistrement<br>Registration references<br>Activité principale<br>Main activity                                                      | Numer przedsiębiorstwa w<br>krajowym rejestrze<br>elektronicznym<br>przedsiębiorców transportu<br>drogowego – w chwili obecnej<br>polscy przewoźnicy umieszczają<br>numer licencji |
| Dirigeant de l'entreprise / Director                                                                                                    |                                                                                                    |
| Nom Prénom Fist name                                                                                                    | Rodzaj branzy: wybrać<br>"Other activity"                                                                                                    |
| Date de naissance<br>Date of birth                                                                                                    | Imię i nazwisko dyrektora<br>lub osoby zarządzającej                                                                                                    |
| Country of birth Mot de passe                                                                                                    | Data i miejsce urodzenia<br>osoby zarządzającej                                                                                                    |
| Confirmez le mot de                                                                                                    | Kraj urodzenia                                                                                                    |
| Contrôle / Check                                                                                                    | Wpisać swoje hasło do<br>logowania w przyszłości                                                                                                    |
| Saisir le texte                                                                                                    | Powtórzyć hasło                                                                                                    |
| l'image<br>Enter text in the image                                                                                                    | Przepisać litery z grafiki<br>CAPTCHA                                                                                                    |
| Enregister<br>See Cancer                                                                                                    | W celu zakończenia<br>rejestracji nacisnąć "SAVE"                                                                                                    |

Po dokonaniu rejestracji zalogowanie do systemu będzie możliwe poprzez podanie jako login adresu email podanego w formularzu oraz wpisanego hasła. Po dokonaniu rejestracji system przekieruje do okna głównego panelu zarządzania dokumentacją osób delegowanych. Panel będzie miał postać jak poniżej:

| Liber<br>REM      | Détachement<br>travailleurs er<br>International Posting of                                    | de<br>France<br>Workers in France                                                                                                    | CSK Transport                                                                                                    | Nazwa firmy (po<br>zalogowaniu)                 |
|-------------------|-----------------------------------------------------------------------------------------------|----------------------------------------------------------------------------------------------------|----------------------------------------------------------------------------------------------------|-------------------------------------------------|
|                   | Créer une Déclaration<br>Préalable de Détachement<br>Create a Prior declaration of<br>Posting | Gérer mes déclarations<br>Manage my prior declarations<br>Déclarations                                                                                                    | Déclarations non                                                                                                    | Liczba deklaracji<br>wysłanych                  |
|                   | 1 CAS GÉNÉRAL<br>Usual case<br>Modèle 1 / Template 1                                          | I transmises<br>Transmitted declarations     Image: Comparison of the second second | J transmises<br>Untransmitted dedarations                                                                                                    | Liczba deklaracji<br>niezatwierdzonych          |
|                   | 2 INTRAGROUPE<br>Intragroup<br>Modèle 2 / Template 2                                          | Bienvenue sur l'application SIPSI<br>Le télé-service SIPSI facilite votre déclarati<br>Cette nouvelle version de SIPSI, désormais<br>français du travail, de l'emploi et du dialog<br>modemisée, Elle prend en compte les plu                                                                                                    | ion de salariés détachés en France.<br>s hébergée sur le site du ministère<br>ue social, a été entièrement revue et<br>s récentes évolutions réglementaires                          | Rodzaj delegowania                              |
|                   | 3 TRAVAIL TEMPORAIRE<br>Temporary work<br>Modèle 3 / Template 3                               | (nouveaux tormulaires Certa approuvés par a<br>Elle offre également de nouvelles fonctionnal<br>• Possibilité de pré-enregistrer certaines inform<br>dupliquer une déclaration dégit argumée pour<br>• Transmission d'ups déclaration complémenta<br>conductor de notation du die pourse                                                                                                    | rrêté du 22 avril 2016).<br>lités :<br>ation <u>s</u> dan <del>s des réfé</del> rentiels ou de<br>r féduire les saisies<br>re en cas de changement dans les                          | (zakres i typ) : należy<br>kliknąć "transport". |
|                   | 4 TRANSPORT<br>Transport                                                                      | Envición y de realización do descritement     Envición accusé de réception comprenant v     jointe     Possibilité de retrouver dans votre tableau de     l'inspection du travail ou en cours de rédactio                                                                                                    | otre déclaration au format Cerfa en pièce<br>bord les déclarations déjà transmises à<br>m<br>in puis la déclaration de détachement                                                   |                                                 |
|                   |                                                                                               | vois pouvez consulte davantagio information<br>et accéder a umanuel d'utilisation ig.<br>Règles spécifiques pour les entreprises of<br>C'est seulement à partir du 1er janvier 2<br>d'attestation de détachement pourront et i<br>SIPSI. En outre, les attestations déjà émise<br>seront toujours valables jusqu'à leur éch<br>conditions du détachement après le 1er janv<br>Cordialement,<br>L'équipe SIPSI                                                                                                    | Je transport<br>101 y un les formulaires spécifiques<br>devront être saisis via le téléservices<br>s et en cours de validité acette date<br>téance, sauf changement dans les<br>ier. |                                                 |
|                   |                                                                                               |                                                                                                    |                                                                                                    |                                                 |
| Po wybraniu opcji | transport pojawi się c                                                                        | okno wyboru:                                                                                                    |                                                                                                    |                                                 |
| ate 2             | Cette n                                                                                       | ouvelle version de SIPS                                                                                                    | I, désormais héberg                                                                                                    | ée sur le si                                    |
| PORATE            | Saisir une attestati<br>attestation form                                                      | ion de détachement                                                                                                    | / Enter an 🗙 🗙                                                                                                    | es évolutions<br>22 avril 201                   |
| ite 3             | Veuillez choisir une attesta<br>form:                                                         | tion de détachement: <i>Please</i>                                                                                                    | select the attestation                                                                                                    | s des référentie                                |

Należy kliknąć opcję "Cas général". Następnie system przekieruje do wypełnienia docelowego formularza delegowania dla kierowcy (typ Cerfa No. 15553-02):

Travail temporaire

Cas général

le changement

Intragroupe

Envoi d'un accusé de réception comprenant votre déclaration au forma

## Dział 1 formularza – dane dotyczące przedsiębiorstwa (powinny uzupełnić się automatycznie)

| Create an at                     | iestation form                                                                                                    |                                                                                                    |
|----------------------------------|----------------------------------------------------------------------------------------------------|----------------------------------------------------------------------------------------------------|
| 1 Employeur<br>Employer          | Initiale / Inite<br>Initiale Attestation Transport - [Nom du Chauffeur]<br>Trile                                                                                                    | Imię i nazwisko lub<br>nazwa firmy                                                                                                    |
| 2 Dirigeants<br>Directors        | Données employeur / Employer data                                                                                                    | Numer domu lub                                                                                                    |
| 3 Représentant<br>Representative | Nom ou raison<br>sociale                                                                                                    | budynku                                                                                                    |
| 4 Frais                          | Name or business name<br>N° de voie<br>Number<br>Street                                                                                                    | Nazwa ulicy                                                                                                    |
| E Salariés                       | Complément<br>adresse<br>Addresse line 2                                                                                                    | Dodatkowe informacje<br>adresowe                                                                                                    |
| Workers                          | Code postal                                                                                                    | Kod pocztowy i miasto                                                                                                    |
|                                  | Postal code Town Pays NON DEFINI                                                                                                    |                                                                                                    |
|                                  | N° de téléphone<br>Telephone number                                                                                                    | Państwo                                                                                                    |
|                                  | Courriel<br>Email                                                                                                    | Numer telefonu                                                                                                    |
|                                  | Forme juridique<br>Legal status<br>Références d'immariculation au registre électronique national dell'entreprises de transport par route<br>prévu par farticle 16 du règlement européen (CE) n° 1071/2009 du 21 a CRUbe 2009)<br>Previterieur immerie in the segue al destructive device of cont lancest understations (Centerland et 1977/2009 of | Adres email                                                                                                    |
|                                  | 21 october 2009).<br>Référence de<br>l'immatriculation ou                                                                                                    | Forma prawna (jak w<br>formularzu rejestracyjnyr                                                                                                    |
|                                  | de l'enregistrement<br>Registration references Organisme de recouvrement des cotisations de sécurité sociale / Body collecting social security contributions Nom Name                                                                                                    | Numer przedsiębiorstwa w<br>krajowym rejestrze<br>elektronicznym<br>przedsiębiorców transportu<br>drogowego – w chwili obecnu<br>polscy przewoźnicy umieszcza<br>numer licencji |
|                                  |                                                                                                    | Nazwa i adres organu<br>właściwego do<br>odprowadzania składek<br>ubezpieczenie społeczn<br>(ZUS), Dopisać : Institut<br>d'assurances sociales                                  |

Po kliknięciu strzałki → przechodzimy do wskazania osoby dyrektora (lub zarządzającej transportem):

| Dirigeant de l'en                | treprise / Director                                                             | Imię i nazwisko            |
|----------------------------------|---------------------------------------------------------------------------------|----------------------------|
| Nom<br>Name<br>Date de naissance | Jan Prénom Kowalski<br><i>First name</i> 02/02/1979 Ville de naissance Szczecin | • Data i miejsce urodzenia |
| Date of birth<br>Pays<br>Country | POLOGNE                                                                         | Kraj urodzenia             |

| Représentant en Fra<br>company's representat      | nce de l'enti<br>ve in France | reprise étrangère    | e / Foreign | N | azwisko lub nazwa firm           |
|---------------------------------------------------|-------------------------------|----------------------|-------------|---|----------------------------------|
| Nom ou raison<br>sociale<br>Name or business name |                               |                      |             |   | Imię                             |
| Prénom<br>First name                              |                               |                      |             |   | Adres we Francji:                |
| Adresse complète e                                | n France / Fi                 | Ill address in Franc | e           | N | umer domu / mieszkan             |
| N° de voie<br>Number                              |                               | Rue<br>Street        |             |   | Ulica                            |
| adresse<br>Address line 2                         |                               |                      | 4           |   | Dodatkowe informacje<br>adresowe |
| Code postal - Ville                               |                               |                      |             |   | Minute                           |
| N° de téléphone                                   |                               |                      |             |   | Miasto                           |
| Courriel                                          |                               |                      |             | N | umer telefonu oraz em            |

## Po kliknięciu strzałki → przechodzimy do wskazania osoby reprezentanta we Francji:

Po kliknięciu strzałki → przechodzimy do wskazania zasad pokrywania kosztów delegowania:

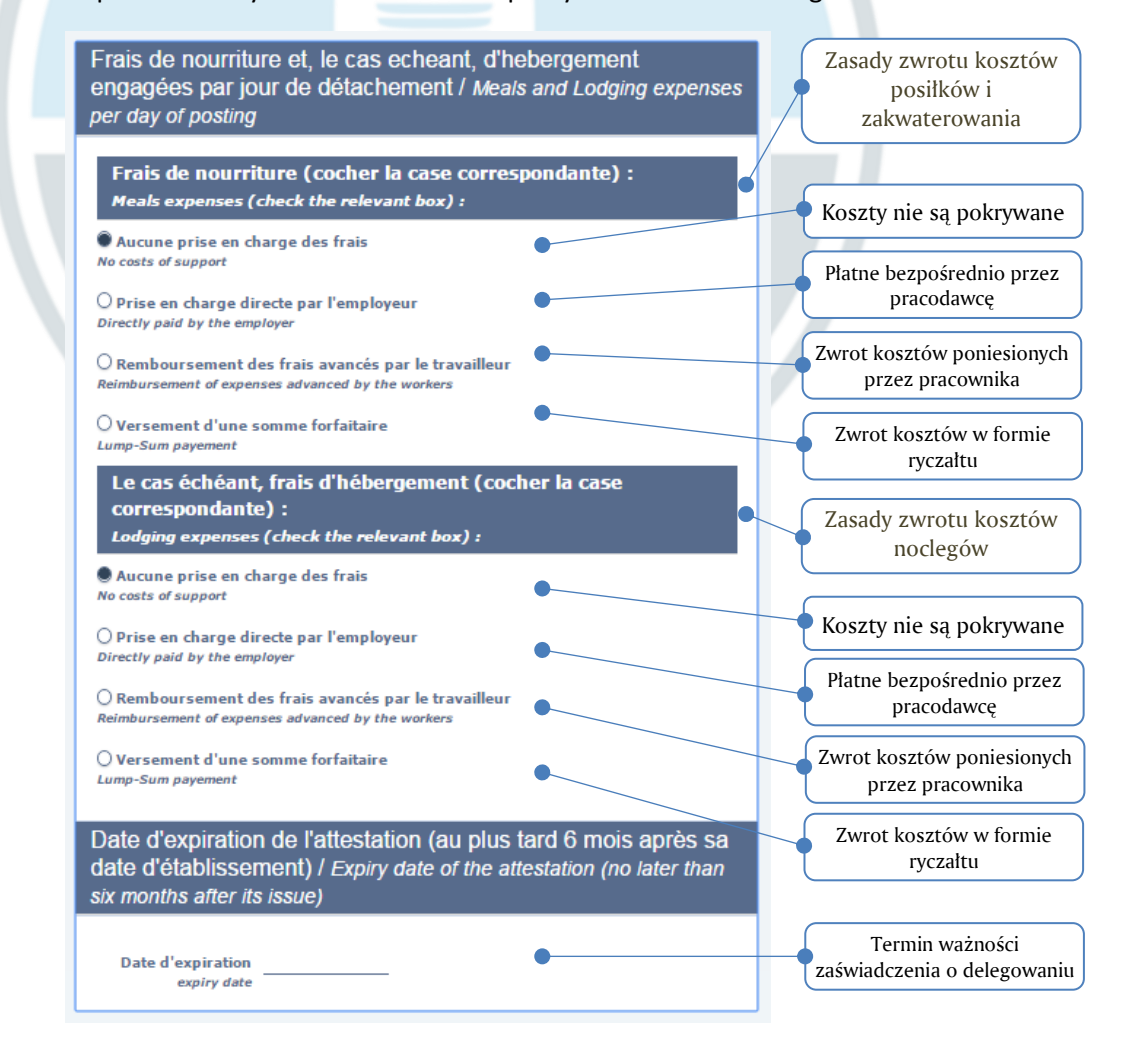

Po kliknięciu strzałki → przechodzimy do ostatniego etapu wystawiania zaświadczenia, tj. wskazania danych kierowcy:

| Salariés / Worker<br>Cette annexe doit être comp<br>ressortissant de l'Union euro<br>The employer must complete this<br>national. | S<br>létée par l'employeur du salarié roulant ou navig<br>péenne ou d'un Etat tiers.<br>appendix for the mobile worker posted in france, whether | uant détaché en France, qu'il soit<br>he is a Community or third-country | t                                                                                               |                  |
|----------------------------------------------------------------------------------------------------|----------------------------------------------------------------------------------------------------|--------------------------------------------------------------------------|-------------------------------------------------------------------------------------------------|------------------|
| Informations r<br>détaché / Infor                                                                                                 | elatives au salarié roulant ou<br>mation relating to the mobile post                                                                             | naviguant<br>ed worker                                                   | Nazwisko                                                                                        |                  |
| Nom<br><i>Name</i><br>Prénom                                                                                                    |                                                                                                    |                                                                          | Imię                                                                                            |                  |
| First name<br>Date de naissance<br>Date of birth                                                                                  | 01/01/1980 Ville de naissance<br>Town of birth                                                                                                   |                                                                          | Data i miejsce urodzen                                                                          | ia               |
| Pays de naissance<br>Country of birth                                                                                             | NON DEFINI                                                                                                    | ~                                                                        | Kraj urodzenia i<br>narodowość                                                                  |                  |
| Nationalité<br>Nationality                                                                                                    | NON DEFINI                                                                                                    |                                                                          |                                                                                                 |                  |
| Pays<br>Country                                                                                                    |                                                                                                    |                                                                          | Kraj zamieszkania                                                                               |                  |
| N° de voie<br>Number                                                                                                    | Street                                                                                                    |                                                                          | Numer mieszkania i uli                                                                          | ca               |
| Complément<br>adresse<br>Address line 2                                                                                           | •                                                                                                    |                                                                          | Dane uzupełniające d<br>adresu                                                                  | 0                |
| Code postal<br>Postal code                                                                                                    | Ville Town                                                                                                    |                                                                          | Kod pocztowy i miast                                                                            | 0                |
| Contrat de trav                                                                                                    | rail / Work Contract                                                                                                    |                                                                          |                                                                                                 |                  |
| Date de signature<br>du contrat de<br>travail                                                                                     | •                                                                                                    |                                                                          | Data podpisania umowy<br>pracę                                                                  | y o              |
| Date of signature of<br>work contract<br>Qualification                                                                            | •                                                                                                    |                                                                          | Typ kwalifikacji: należ<br>wpisać "***M" wg poniż                                               | y<br>żej         |
| Professional<br>qualification<br>Droit du travail                                                                                 | •                                                                                                    |                                                                          | PL – Kodeks pracy - Co                                                                          | de               |
| applicable au<br>contrat de travail<br>Labor law applicable to<br>the work contract                                               |                                                                                                    |                                                                          | du travail polonais                                                                             |                  |
| Taux de salaire<br>horaire brut<br>appliqué pendant le                                                                            |                                                                                                    | "Wynagrodzenie br<br>roku. Wpisać odpo                                   | rutto na godzinę od 1 stycznia 2016<br>owiednio wg przepisów francuskich:                       |                  |
| détachement<br>(converti en euros<br>le cas échéant)<br>Gross hourly wage for<br>the time of posting (in<br>¢)                    |                                                                                                    | GRUPA<br>105M, 110M, 115M<br>120M<br>128M<br>130M<br>150M                | RODZAJ         STAWKA €           Kierowca do 3,5 t         9,7           Kierowca 3,5 t < 11 t | 6<br>6<br>6<br>6 |
|                                                                                                    |                                                                                                    | Uwaga: są to kody któ<br>rubryce "Qualification                          | tóre należy wpisać odpowiednio w<br>n profesionnelle"                                           |                  |

Na koniec należy nacisnąć przycisk "dyskietki" lub "ptaszka" – wówczas zaświadczenie automatycznie zostanie wysłane na nasz adres email oraz do przedstawiciela. Zaświadczenie to będzie również dostępne w repozytorium zaświadczeń w systemie SIPSI.

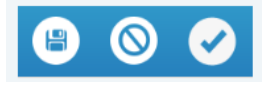

Aby zapoznać się (oraz wydrukować) z wystawionymi zaświadczeniami należy kliknąć w logo z flagą Francji (górny lewy róg), a po przejściu do strony początkowej nacisnąć przycisk "déclaration transmises".

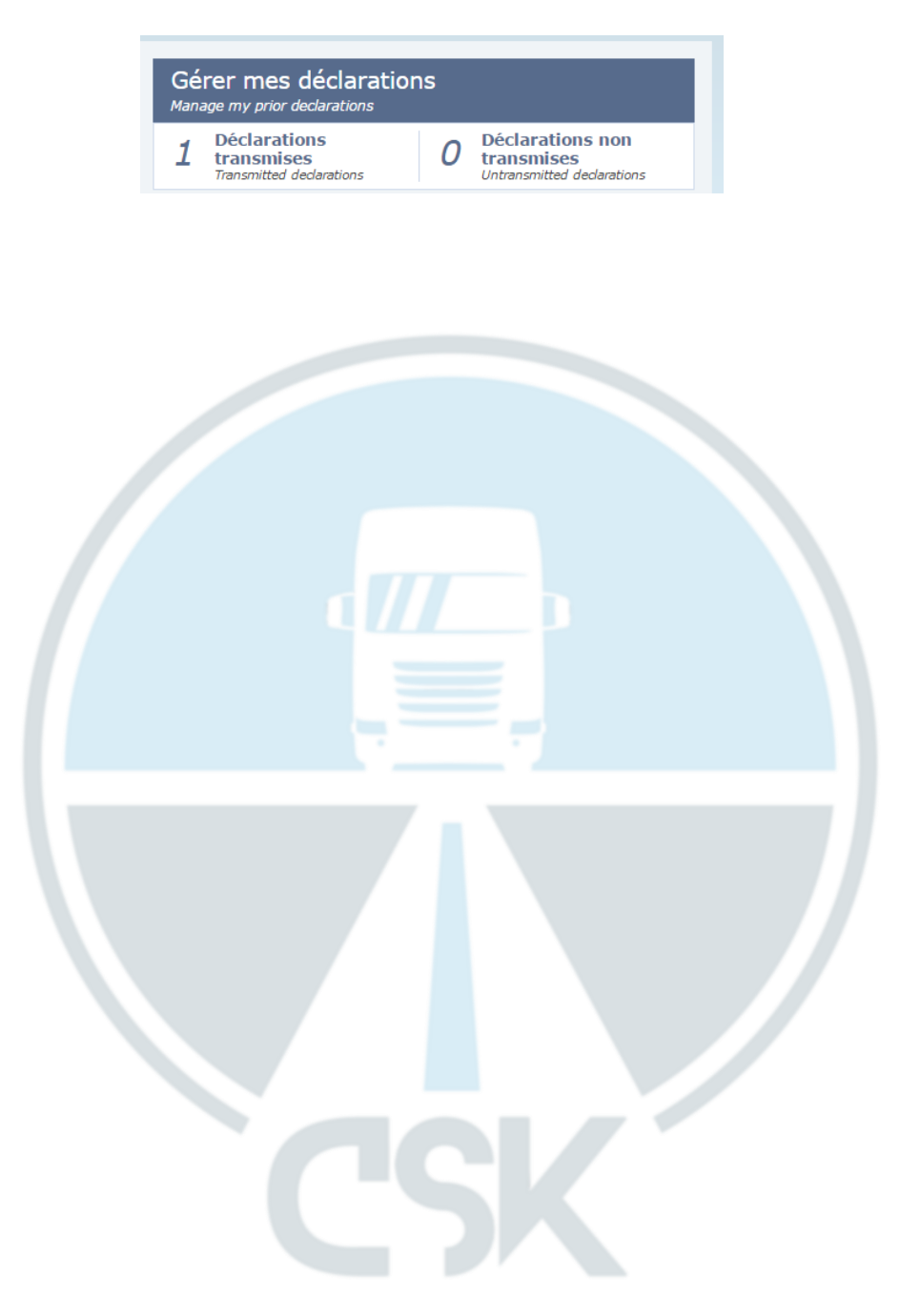